## Générer un graphique à partir d'un tableau de données

| 1 - Dans le fableur de                       | votre choix | k, saisissez le | e tableau de dor | nées suivant : |      |      |
|----------------------------------------------|-------------|-----------------|------------------|----------------|------|------|
| ÉCOLE FRANÇOIS 1 <sup>ER</sup> SAINTE-HÉLÈNE |             |                 |                  |                |      |      |
| Année de naissance                           | 1999        | 1998            | 1997             | 1996           | 1995 | 1994 |
| Filles                                       | 35          | 45              | 56               | 42             | 65   | 12   |
| Garçons                                      | 50          | 50              | 56               | 58             | 85   | 8    |
| total                                        |             |                 |                  |                |      |      |

2 - Effectuez la somme par année de naissance de manière à ce que tout changement dans les données, entraîne un recalcul automatique de la somme.

3 - N'effectuez ce travail que pour une cellule et utilisez la poignée de recopie pour les autres calculs.

3 - Rajoutez les cellules nécessaires pour lire le nombre de garçons, de filles et d'élèves de cette école.

4 - Créez deux graphiques à partir de ce tableau de données : la pyramide des âges de l'école et la répartition des élèves par sexe

5 - Enregistrez votre travail sur le bureau sous le nom pyramide.xls

6 - Imprimez-le.

## Le pas à pas pour réaliser la pyramide des âges

| Avec EXCEL                                               | Avec Open Office Calc                                            |  |  |
|----------------------------------------------------------|------------------------------------------------------------------|--|--|
| Ouvrez Excel.                                            | Ouvrir OpenOffice                                                |  |  |
| Enregistrez le document vierge sur le bureau :           | Enregistrez le document vierge sur le bureau :                   |  |  |
| Fichier, Enregistrez sous, cliquez sur Bureau.           | Fichier, Enregistrez sous, cliquez sur Bureau.                   |  |  |
| Remplacez <i>Classeur1.xls</i> par <i>pyramide</i>       | Nom de fichier <i>pyramide</i> et pour le type (de               |  |  |
|                                                          | <i>fichier)</i> vous avez le choix entre laisser <i>Classeur</i> |  |  |
|                                                          | OpenDocument(.ods) et Microsoft Excel                            |  |  |
|                                                          | 97/2000/XP (.xls)                                                |  |  |
| Sélectionnez une ligne de 7 cellules. Fusionnez-         | Sélectionnez une ligne de 7 cellules. Fusionnez-                 |  |  |
| les en cliquant sur l'icône 🖽. Saisissez le titre        | les en cliquant dans <i>Format / Fusionner les</i>               |  |  |
| du tableau en respectant la casse.                       |                                                                  |  |  |
|                                                          | <i>cellules</i> ou Fusionner les cellules si la barre d'outils   |  |  |
|                                                          | Formatage est activée.                                           |  |  |
|                                                          | Saisissez le titre du tableau en respectant la                   |  |  |
|                                                          | casse (majuscules accentuées alt + 0199 pour Ç, ,                |  |  |
|                                                          | alt+0200 pour È, alt+0201pour É).                                |  |  |
| Saisissez le reste des données. Vous pouvez              | Saisissez le reste des données. Vous pouvez                      |  |  |
| faire varier la largeur d'une cellule en passant le      | faire varier la largeur d'une cellule en passant le              |  |  |
| pointeur de la souris entre 2 lettres en haut des        | pointeur de la souris entre 2 lettres en haut des                |  |  |
| 🖲 Classeur 1                                             |                                                                  |  |  |
| A ↔ B<br>1<br>colonnes 2 année de naissance              | colonnes                                                         |  |  |
| <u>Astuce</u> : Au lieu de saisir toutes les années,     | <u>Astuce</u> : Au lieu de saisir toutes les années,             |  |  |
| tapez les 2 premières, sélectionnez-les, tirez la        | tapez les 2 premières, sélectionnez-les, tirez la                |  |  |
| poignée de recopie jusqu'à la 7 <sup>e</sup> cellule. Le | poignée de recopie jusqu'à la 7 <sup>e</sup> cellule. Le         |  |  |
| tableur incrémentera les années à votre place.           | tableur incrémentera les années à votre place.                   |  |  |
| Une fois le tableau rempli, sélectionnez-le sans         | Une fois le tableau rempli, sélectionnez-le sans                 |  |  |
| oublier la dernière ligne qui accueillera les            | oublier la dernière ligne qui accueillera les                    |  |  |
|                                                          | totaux. Centrez les données. 🔳                                   |  |  |

| 三<br>三<br>王<br>E                                                                                                    | Rajoutez les bordures et trames de fond via<br><i>Format / Cellule / Bordure</i> (et <i>Arrière-Plan</i><br>pour mettre en évidence les cellules). |
|----------------------------------------------------------------------------------------------------|----------------------------------------------------------------------------------------------------|
| totaux. Centrez les données.                                                                                                    |                                                                                                    |
| Rajoutez les bordures.                                                                                                    | Formatage des cellules                                                                                                    |
|                                                                                                    | Nombres   Police   Effets de caractères   Alignement Bordure                                                                                       |
|                                                                                                    |                                                                                                    |
| Sélectionnez les 2 premières données de la 2 <sup>e</sup><br>colonne (sans l'année de naissance). Cliquez sur<br>l'isâne <b>Samme automotique</b> | Sélectionnez la cellule de la 2 <sup>e</sup> colonne dans la $\Sigma = 1$                                                                          |
|                                                                                                    |                                                                                                    |
|                                                                                                    | ligne total. Cliquez sur l'icône <i>Somme</i> Somme                                                                                                |
| Somme automatique                                                                                                    | (barre d'outils <b>Barre de <u>f</u>ormule</b> )                                                                                                   |
|                                                                                                    | Modifier la formule pour ne pas prendre en                                                                                                    |
|                                                                                                    | compte l'année de naissance dans la somme.                                                                                                    |
|                                                                                                    | N'oubliez pas de cliquer sur                                                                                                    |
|                                                                                                    |                                                                                                    |
|                                                                                                    | 8 C                                                                                                    |
|                                                                                                    | Appliquer FRAN pour valider.                                                                                                    |
| Sélectionnez la cellule "total" de la 2 <sup>e</sup> colonne et                                                                                   | Sélectionnez la cellule "total" de la 2 <sup>e</sup> colonne et                                                                                    |
| tirez sur la poignée de recopie jusqu'à la 7 <sup>e</sup>                                                                                         | tirez sur la poignée de recopie jusqu'à la 7 <sup>e</sup>                                                                                          |
| colonne. Tous les totaux sont écrits.                                                                                                    | colonne. Tous les totaux sont écrits.                                                                                                    |
| <u>Remarque</u> : Changez une donnée, cliquez                                                                                                    | <u>Remarque</u> : Changez une donnée, cliquez                                                                                                    |
| n'importe où : vous obtenez le recalcul                                                                                                    | n'importe où : vous obtenez le recalcul                                                                                                    |
| automatique de la somme.                                                                                                    | automatique de la somme.                                                                                                    |
| Générer un graphique                                                                                                    | Générer un graphique                                                                                                    |
| a partir du tableau de donnees                                                                                                    | a partir du tableau de donnees                                                                                                    |
| Sélectionnez les 2 lignes de données : garçons                                                                                                    | Sélectionnez les 3 lignes de données : date de                                                                                                    |
| filles (y compris les fitres)                                                                                                    | naissance, garçons, filles                                                                                                    |
| Cliquez sur l'assistant graphique                                                                                                    | Cliquer sur Insertion / Diagramme ou cliquez                                                                                                    |
| Assistant Graphique et laissez-vous guider.                                                                                                    | Sun Insérer un diagramme                                                                                                    |
| La première fenêtre vous propose de choisir le                                                                                                    | Choisir les données pour l'étiquette :                                                                                                    |
| type de graphique (standard), dans la 2 <sup>e</sup> , cliquez                                                                                    | AutoFormat de diagramme                                                                                                    |
| sur l'onglet série. Dans <i>Étiquette des abscisses</i>                                                                                           | Sélection                                                                                                    |
| (A), cilquez sur i icone pour choisir la plage                                                                                                    | ✓ Première ligne comme étiquette                                                                                                    |
| les cellules contenant les années de naissance                                                                                                    | ✓ Première <u>c</u> olonne comme étiquette                                                                                                    |
| Puis cliquez sur l'icône                                                                                                    | pui <i>s <b>Suivant</b>.</i>                                                                                                    |

| Donnez des titres : tableau ( <i>pyramide des âges</i> | La 2 <sup>e</sup> fenêtre propose de choisir le type de  |  |  |
|--------------------------------------------------------|----------------------------------------------------------|--|--|
| de l'école) axe des abscisses (années de               | diagramme et de données Cliquez sur Lignes               |  |  |
| naissance) et axe des ordonnées (nombre                | • Linnes                                                 |  |  |
| d'élèves)                                              | puis <b>Suivant</b> .                                    |  |  |
| • Dans <i>Emplacement du graphique</i> , cliquez sur   | La fenêtre suivante permet de choisir les lignes         |  |  |
| le bouton <i>en tant qu'objet</i> dans pour            | de quadrillage (axe X ou Y).                             |  |  |
| l'intégrer sous le tableau dans votre feuille          |                                                          |  |  |
|                                                        | La 4 <sup>e</sup> fenêtre permet de donner des titres au |  |  |
| et                                                     | graphique et aux axes :                                  |  |  |
| Déplacez le tableau si nécessaire.                     | me                                                       |  |  |
| <ul> <li>Enregistrez votre travail.</li> </ul>         | Représentation                                           |  |  |
| Avant de l'imprimer, définissez la zone                |                                                          |  |  |
| d'impression. Sélectionnez votre travail et            | Légende                                                  |  |  |
| cliquez sur <i>Fichier Zone d'impression</i> .         |                                                          |  |  |
| • Vérifiez par <i>Fichier, Aperçu avant</i>            | Titres des axes                                          |  |  |
| impression.                                            | Axe X année de naissance                                 |  |  |
|                                                        |                                                          |  |  |
|                                                        |                                                          |  |  |
|                                                        | Donnez des fittres:                                      |  |  |
|                                                        | l'école)                                                 |  |  |
|                                                        | axe des X (années de naissance)                          |  |  |
|                                                        | axe des Y (nombre d'élèves)                              |  |  |
|                                                        | Cliquez sur                                              |  |  |
|                                                        | Créer                                                    |  |  |
|                                                        |                                                          |  |  |
|                                                        | Déplacez le tableau si nécessaire.                       |  |  |
|                                                        | Enregistrez votre travail.                               |  |  |
|                                                        | Remarques pour l'impression de votre travail             |  |  |
|                                                        | Sélectionnez la zone à imprimer. Puis cliquez sur        |  |  |
|                                                        | Fichier et Aperçu. Si le tableau est plus grand          |  |  |
|                                                        | que la page, vous pouvez imprimer en mode                |  |  |
|                                                        | paysage. Clic droit dans l'aperçu puis Mise en           |  |  |
|                                                        | page, Page, Paysage ou directement sur votre             |  |  |
|                                                        | travail Format, Page, Page, Paysage.                     |  |  |
|                                                        | Vous pouvez jouer aussi sur les marges en les            |  |  |
|                                                        | diminuant.: <i>Format, Page</i> , Marges, diminuez les   |  |  |
|                                                        | marges.                                                  |  |  |

## Le pas à pas pour générer un graphique de la répartition des élèves par sexe

| ÉCOLE FRANÇOIS 1 <sup>ER</sup> SAINTE-HÉLÈNE |      |      |      |      |      |      |     |
|----------------------------------------------|------|------|------|------|------|------|-----|
| Année                                        | 1999 | 1998 | 1997 | 1996 | 1995 | 1994 |     |
| de naissance                                 |      |      |      |      |      |      |     |
| Filles                                       | 35   | 45   | 56   | 42   | 65   | 12   | 255 |
| Garçons                                      | 38   | 50   | 56   | 58   | 85   | 8    | 307 |
| total                                        | 85   | 95   | 112  | 100  | 150  | 20   | 562 |

| Avec Microsoft Excel                              | Avec Open Office Calc                                                         |  |  |  |
|---------------------------------------------------|-------------------------------------------------------------------------------|--|--|--|
| Sélectionnez les cellules A3 et A4 (filles,       | Sélectionnez les cellules A3 et A4 (filles, garçons).                         |  |  |  |
| garçons). Tout en maintenant la touche            | Tout en maintenant la touche <b>Ctrl</b> enfoncée, cliquez                    |  |  |  |
| <b>Ctrl</b> enfoncée, cliquez sur les cellules H3 | sur les cellules H3 et H4. (total filles, garçons)                            |  |  |  |
| et H4.(total filles, garçons)                     | Vous allez, à partir de ces données, créer un graphique.                      |  |  |  |
| Vous allez, à partir de ces données, créer        |                                                                               |  |  |  |
| un graphique.                                     |                                                                               |  |  |  |
| Cliquez sur Insertion, Graphique                  | Cliquez sur <i>Insertion / Diagramme</i> ou cliquez sur                       |  |  |  |
| 🛍 Graphique ou bien sur                           |                                                                               |  |  |  |
| 📶 😰 💝 Arial                                       |                                                                               |  |  |  |
|                                                   | Insérer un diagramme                                                          |  |  |  |
| Assistant Graphique                               |                                                                               |  |  |  |
| Dans la boite de dialogue qui s'ouvre,            | Cochez <b>Première colonne comme étiquette</b>                                |  |  |  |
| cliquez sur <b>Secteurs</b> puis <b>Suivant</b> . | AutoFormat de diagramme                                                       |  |  |  |
| Vérifiez que <b>Colonnes</b> est bien coché.      | Sélection                                                                     |  |  |  |
| Cliquez sur <b>Suivant</b> .                      | Plage                                                                         |  |  |  |
| Saisissez le titre du diagramme puis              | Première ligne comme étiquette                                                |  |  |  |
| cliquez sur Etiquette de données. Cochez          | ✓ Première <u>c</u> olonne comme étiquette                                    |  |  |  |
| Afficher le pourcentage puis Suivant.             |                                                                               |  |  |  |
| Assistant Graphique - Etape 3 sur 4 - Optic       | Cliquez sur <b>Secteurs</b>                                                   |  |  |  |
| Titres Légende Étiquettes de données              |                                                                               |  |  |  |
| Titre du graphique :                              |                                                                               |  |  |  |
| Ave des absrisses (X) :                           | onnées en : Secteurs puis sur Suivant et encore Suivant.                      |  |  |  |
|                                                   | Saisissaz la titra du disaramma                                               |  |  |  |
| Africher le pourcentage     Africher l'étiquette  | Benésentation                                                                 |  |  |  |
| O Afficher étiquette et pourcentage               | Titre du diagramme Bépartition des élèves par seve                            |  |  |  |
| C Afficher la taille des bulles 552               |                                                                               |  |  |  |
|                                                   |                                                                               |  |  |  |
| Cochez                                            | Cliquez sur un secteur du diagramme puis faites un clic                       |  |  |  |
| COCHEZ                                            | droit <b>Propriétés de l'objet</b> Dans Étiquetage de                         |  |  |  |
| • en tant qu' <u>o</u> bjet dans :                | données cochez comme ci-dessous                                               |  |  |  |
| FG-11                                             | Point de données                                                              |  |  |  |
| Puis cliquez sur Terminer.                        | Ligne Remplissage Transparence Caract<br>Étiquetage des données               |  |  |  |
| En double cliquant sur les secteurs vous          | Afficher la valeur                                                            |  |  |  |
| pouvez changer leur couleur                       |                                                                               |  |  |  |
|                                                   | © comme pourcentage                                                           |  |  |  |
|                                                   | changen le couleur du cecteur                                                 |  |  |  |
|                                                   | chunger la couleur au secteur.<br>Denouvelez l'opération pour l'autre costeur |  |  |  |
|                                                   | Renouvelez Toperation pour rautre secteur.                                    |  |  |  |